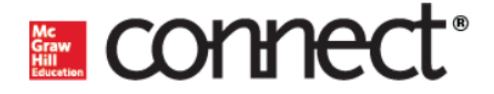

## Graw Hill Education

**University of Phoenix** 

Blackboard Ultra / Connect LMS Integration

**Faculty User Guide** 

Faculty User Guide – 4.11.2019 | Page 1

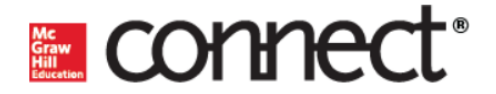

**1.** Login to Blackboard (Bb) Ultra with your faculty account.

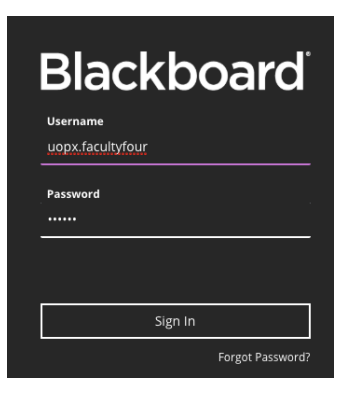

2. In the left navigation panel of your Bb home page, select the <u>Courses</u> view.

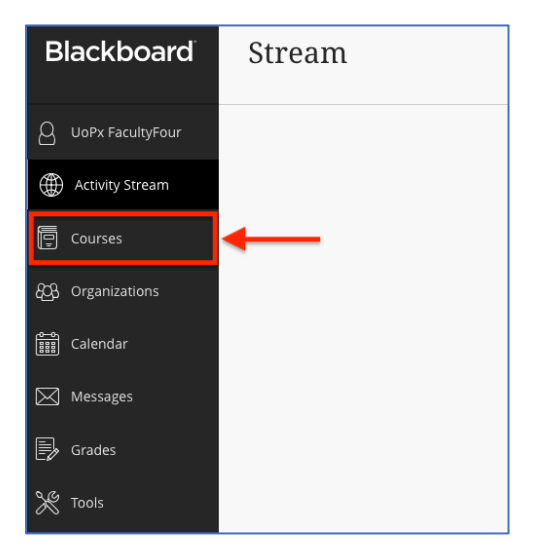

**3.** On the <u>Courses</u> page, select the desired Bb course. *Please note that the course names, module and resource names in this document are for illustrative purposes only. Your own course will be different.* 

| Blackboard          | Courses                                                                                     |  |  |  |  |  |  |
|---------------------|---------------------------------------------------------------------------------------------|--|--|--|--|--|--|
| O UoPx FacultyFour  |                                                                                             |  |  |  |  |  |  |
| Activity Stream     |                                                                                             |  |  |  |  |  |  |
| Courses             | Q Search your courses Filter All Courses V                                                  |  |  |  |  |  |  |
| දිටු Organizations  | Assorted Dates                                                                              |  |  |  |  |  |  |
| Calendar            | Principles of Microeconomics (ECO365T) Sec 001<br><u>Multiple Instructors</u>   More info ~ |  |  |  |  |  |  |
| Messages            | Principles of Microeconomics (ECO365T) Sec 002<br>Multiple Instructors   More info ~        |  |  |  |  |  |  |
| Grades              |                                                                                             |  |  |  |  |  |  |
| 🔆 Tools             | Principles of Microeconomics (ECO365T) Sec 003<br>Multiple Instructors   More info ~        |  |  |  |  |  |  |
| $\bigcirc$ Sign Out |                                                                                             |  |  |  |  |  |  |
|                     | Principles of Microeconomics (ECO365T) Sec 004<br>UoPx FacultyFour   More info ~            |  |  |  |  |  |  |
|                     |                                                                                             |  |  |  |  |  |  |

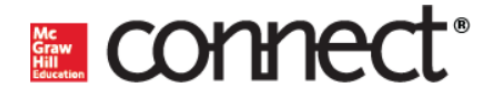

4. In the Course Content area your Bb course, click McGraw-Hill Connect Access.

| ×                                                                                                | uopeditor1section1                                                                     |                                                                                                    |  |    | $\bowtie$        | B   |
|--------------------------------------------------------------------------------------------------|----------------------------------------------------------------------------------------|----------------------------------------------------------------------------------------------------|--|----|------------------|-----|
|                                                                                                  | Multiple Instructors<br>View all                                                       |                                                                                                    |  |    |                  |     |
| 2<br>2<br>2<br>2<br>3<br>2<br>3<br>3<br>3<br>3<br>3<br>3<br>3<br>3<br>3<br>3<br>3<br>3<br>3<br>3 | Details & Actions                                                                      | Course Content                                                                                                    |  | Ba | <u>atch Edit</u> |     |
|                                                                                                  | Roster     View everyone in your course     Course Groups     Create and manage groups | Context Access  Context Access  Context Acces |  |    |                  | 000 |
| Đ                                                                                                | Course is private     Students can't access this course                                |                                                                                                    |  |    |                  |     |

## 5. If you see this page, please wait for a few seconds until the next page appears.

| 8           | Launch LTI Link                                    |
|-------------|----------------------------------------------------|
| D<br>-<br>E | Almost therewe're launching the selected LTI tool. |

6. The first time that you ever click the McGraw-Hill Access from any Bb course you will see the page below. To allow sufficient time for Connect to complete both account and course setup, please wait three to five seconds after this page first appears before clicking **Refresh**.

| ×           | connect:<br>Automati | c Account and Course Setup                                                                                                    |
|-------------|----------------------|----------------------------------------------------------------------------------------------------|
| D<br>Q<br>Q |                      | Your Connect course is being automatically set up for you. This may take a few minutes. Please refresh this page or come back to it later. |

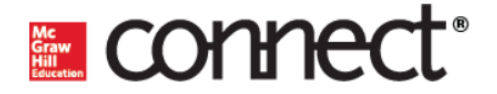

7. Under Quick Links click Go to my Connect section.

| ×       | connect.                                                                                                |                                                                                                    |
|---------|----------------------------------------------------------------------------------------------------|----------------------------------------------------------------------------------------------------|
|         | Quick links                                                                                             | Reset your access                                                                                                    |
|         | Connect section<br>Paired Connect section<br>Principles of Microeconomics (ECO365T) 5 (7260078)         | Reset section pairing<br>Reset pairing to unlink this course from the Connect section.<br>You'll have to pair again in order to access McGraw-Hill<br>content. |
|         | Learn about Connect                                                                                     |                                                                                                    |
| D       | SB SmartBook / LearnSmart                                                                               |                                                                                                    |
| _       | Connect Library                                                                                         |                                                                                                    |
| 2<br>87 | Lecture Captures     Record lectures to capture the material for students both in     and out of class. |                                                                                                    |

8. The link will bring you directly to your new Connect course section. You may return to Bb at any time by using the **Return to Bb** button at the left of the page.

|                                    |                              |                         | Ud                                      | Px FacultyFour   My account   Help   Sign out                                  |
|------------------------------------|------------------------------|-------------------------|-----------------------------------------|--------------------------------------------------------------------------------|
|                                    |                              |                         | Principles of Mic<br>Principles of Micr | roeconomics (ECO365T)<br>roeconomics (ECO365T) 5                               |
|                                    | 🖀 🖹 Library 🗳 Perform        | nance -                 |                                         | « My courses                                                                   |
|                                    | section overview             |                         |                                         | Instructor view Student view                                                   |
|                                    | no messages to show          |                         | \$                                      | - Section info 🎄                                                               |
|                                    | no assignments to grade      |                         |                                         | Instructor                                                                     |
|                                    | Assignments + Add Assignment |                         | ▼- ⊗- 0                                 | Add your photo, email address, office hours                                    |
|                                    | Title                        | Shared Info Start-      | due Show/hide Deployed                  | View my course colleagues                                                      |
|                                    | Chapter 4 Quiz               | aying) 03/13/<br>03/16/ | 19-<br>19                               | eBook<br>Saladin, Essentials of<br>Anatomy & Physiology<br>Kenneth Saladin, 2e |
| Return to<br>Bb Ultra<br>saas3 PCS | Return to Bb                 |                         |                                         | Section web address:<br>http://connectgalv.mheducation.com/class/u             |
|                                    |                              |                         |                                         | Upload syllabus 🛓                                                              |

**9.** If you have questions or need technical assistance please call 844-329-2536 or email <u>cxg.uphoenix@mheducation.com</u>. You may direct your students to <u>https://mhedu.force.com/CXG/s/ContactUs</u> for technical support.